## [3-2] フォルダ・ページ・サブページの追加

作成するサイトごとにフォルダを作成します。また、各ページも同様に追加します。

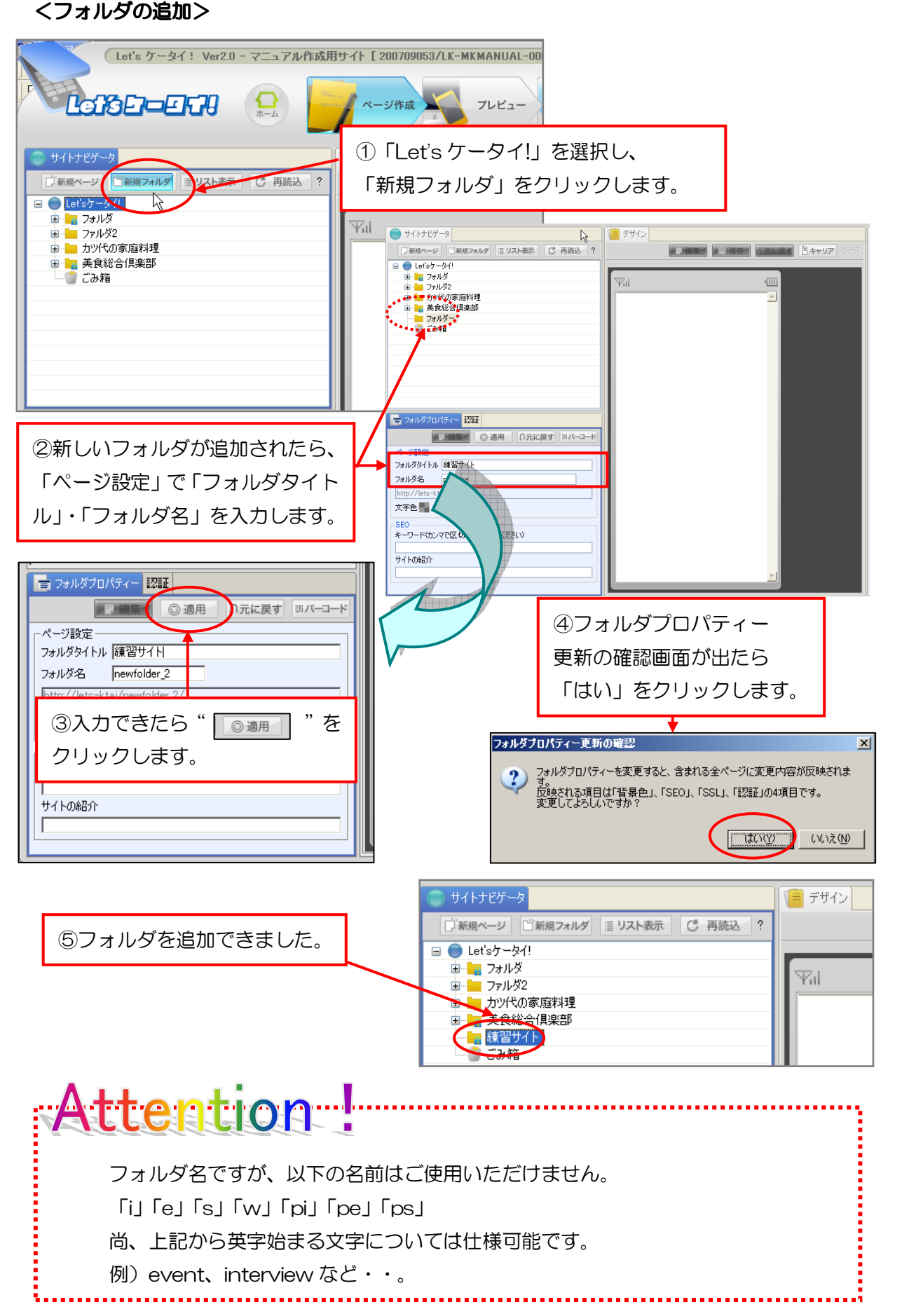

## <ページの追加>

フォルダを作成できたら、各ページを追加します。

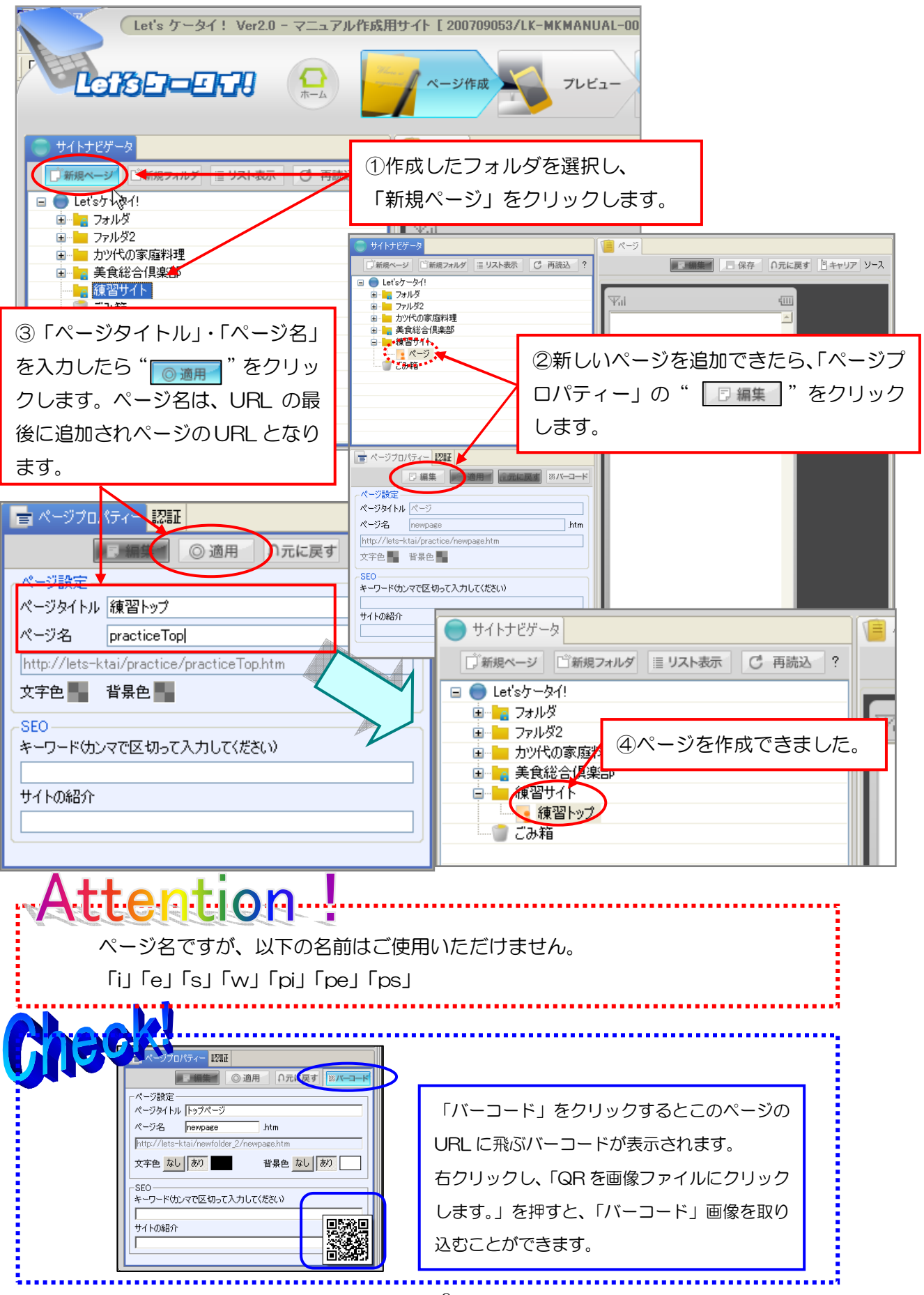